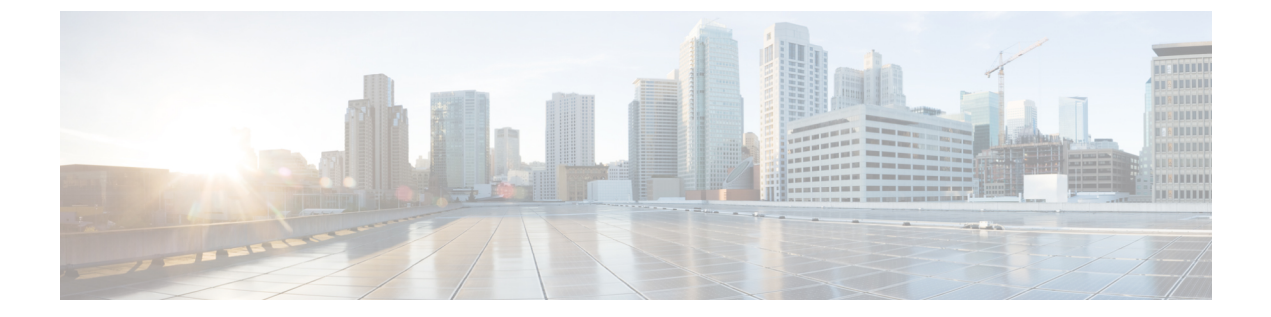

# コンプライアンス ホワイトリスト

次のトピックでは、相関ポリシーに追加する前にコンプライアンスホワイトリストを設定する 方法について説明します。

- ・コンプライアンスホワイトリストの概要(1ページ)
- コンプライアンスホワイトリストの作成(8ページ)
- コンプライアンスホワイトリストの管理(16ページ)
- ・共有ホストプロファイルの管理(18ページ)

# コンプライアンス ホワイトリストの概要

コンプライアンス ホワイトリスト (ホワイトリストと省略されることもある) は、どのオペ レーティングシステム、アプリケーション (Webとクライアント) 、およびプロトコルがネッ トワーク上のホストで許可されるかを指定する一連の条件です。システムはホストがホワイト リストに違反するとイベントを生成します。

コンプライアンスホワイトリストには2つの主要な構成要素があります。

- ターゲットは、ホワイトリスト評価の対象として選択するホストです。サブネット、 VLAN、およびホスト属性で制約して、全部または一部のモニタ対象ホストを評価できま す。マルチドメイン展開では、ドメインと、ドメイン内またはドメインをまたいだサブ ネットを対象にすることができます。
- ホストプロファイルは、ターゲットのコンプライアンス基準を指定します。グローバルホストプロファイルはオペレーティングシステムに依存しません。1つのホワイトリスト固有として、またはホワイトリスト間で共有される、オペレーティングシステム固有のホストプロファイルを設定することもできます。

Cisco Talos Security Intelligence and Research Group (Talos) は、推奨設定が指定されたデフォル トのホワイトリストを提供しています。カスタムホワイトリストを作成することも可能です。 単純なカスタムホワイトリストでは、特定のオペレーティングシステムを実行するホストの みを許可できます。より複雑なホワイトリストでは、すべてのオペレーティングシステムを許 可するとともに、特定のポートで特定のアプリケーションプロトコルを実行する際にホストが 使用する必要のあるオペレーティングシステムを指定できます。

 システムは、ホストをエクスポートされた NetFlow レコードからネットワークマップに追加で きますが、これらのホストに使用できる情報は限られます(NetFlow データと管理対象デバイ スデータの違いを参照)。この制限は、コンプライアンスホワイトリストの作成方法に影響 する場合があります。

#### コンプライアンス ホワイトリストの実装

ホワイトリストを実装するには、アクティブな相関ポリシーにホワイトリストを追加します。 システムはターゲットを評価し、対応する属性を各ホストに割り当てます。

- ・準拠(Compliant):ホストはホワイトリストに違反していません。
- ・非準拠(Non-Compliant):ホストはホワイトリストに違反しています。
- 評価されていない(Not Evaluated):ホストがホワイトリストのターゲットではないか、
  現在評価中であるか、またはシステムに十分な情報がないためホストが準拠しているかど
  うかを判断できません。

(注)

ホスト属性を削除するには、対応するホワイトリストを削除します。1つのホワイトリストを 非アクティブ化、削除、または相関ポリシーから削除しても、各ホストのホスト属性は削除さ れず、属性の値が変更されることもありません。

最初の評価後、モニタ対象ホストがアクティブなホワイトリストに違反するたびにホワイトリ ストイベントが生成されます。また、ホワイトリスト違反が記録されます。

ワークフロー、ダッシュボード、およびネットワークマップを使用して、システム全体のコン プライアンスアクティビティをモニタし、個々のホストがホワイトリストにいつどのように違 反したのかを判断できます。修復およびアラートでホワイトリスト違反に自動的に応答するこ ともできます。

#### 例:Web サーバへの HTTP の制限

セキュリティポリシーは、Web サーバのみが HTTP を実行できることを指定していま す。HTTP を実行しているホストを特定するために Web ファーム以外のネットワーク 全体を評価するホワイトリストを作成します。

ネットワークマップとダッシュボードを使用して、ネットワークのコンプライアンスの概要を一目で把握できます。数秒で、ポリシーに違反して HTTP を実行している組織内のホストを正確に特定して適切に対処できます。

その後で、相関機能を使用して、Webファーム内に存在しないホストが HTTP の実行 を開始するたびに警告するようにシステムを設定できます。 関連トピック

相関ポリシーの設定

## コンプライアンス ホワイトリストのターゲット ネットワーク

ターゲット ネットワークは、ホワイトリスト コンプライアンス評価の対象となるホストを指 定します。ホワイトリストには、複数のターゲットネットワークを含めることができ、いずれ かのターゲットの基準を満たすホストが評価されます。

最初は、ターゲットネットワークは IP アドレスまたはアドレス範囲で制約されています。マルチドメイン展開では、初期の制約にドメインも含まれます。

システム提供のデフォルトのホワイトリストでは、すべての監視対象ホスト 0.0.0.0/0 および ::/0 がターゲット設定されています。マルチドメイン展開では、デフォルトのホワイトリスト はグローバル ドメインに制約されています(グローバル ドメインでのみ使用可能です)。

ホストがホワイトリストに対して有効ではなくなるようにターゲットネットワークまたはホストを変更すると、ホストはホワイトリストで評価されなくなり、準拠と非準拠のいずれとして もみなされなくなります。

#### ターゲット ネットワークの調査と改善

ホワイトリストにターゲットネットワークを追加すると、システムにより、準拠ホストの特徴 を確認できるようにネットワークマップを調査するよう求められます。調査により、ターゲッ トは、調査済みのホストを表すホワイトリストに追加されます。

サブネットまたは個別のホストを調査できます。マルチドメイン展開では、ドメイン全体を調 査することも、ドメインをまたいで調査することもできます。先祖ドメインを調査すると、シ ステムによってこのドメインの子孫が調査されます。

追加されたターゲットに加えて、調査では、調査で検出されたオペレーティングシステムごと に1つのホストプロファイルがホワイトリストに入力されます。デフォルトで、これらのホス トプロファイルは、システムが該当するオペレーティングシステム上で検出したクライアン ト、アプリケーションプロトコル、Webアプリケーション、およびプロトコルのすべてを許 可します。

ターゲット ネットワークを調査(または調査をスキップ)した後、対象を絞り込みます。IP アドレスを使用してホストを除外するか、ホスト属性または VLAN によりターゲット ネット ワークを制約します。

#### コンプライアンス ホワイトリストを使用したドメインの対象化

マルチドメイン展開では、ドメインとターゲットネットワークは密接にリンクされています。

- リーフドメインの管理者は、自分のリーフドメイン内のホストを評価するホワイトリストを作成できます。
- ・上位ドメインの管理者は、ドメインをまたいでホストを評価するホワイトリストを作成できます。同じホワイトリストで、ドメインの異なるさまざまなサブネットを対象にすることができます。

グローバルドメインの管理者であり、展開全体のWebサーバに同じコンプライアンス基準を 導入する必要があるというシナリオを考えてみます。コンプライアンス基準を定義するグロー バルドメインに1つのホワイトリストを作成できます。次に、各リーフドメイン内のWeb サーバのIPスペース(または個別のIPアドレス)を指定するターゲットネットワークを使用 して、ホワイトリストを制約します。

(注) リーフドメインの IP アドレスと範囲を対象にすることに加えて、上位のドメインを使用して ターゲットネットワークを制約することもできます。より高いレベルのドメインのサブネット をターゲットにすると、各子孫リーフドメイン内の同じサブネットがターゲットになります。 システムは、各リーフドメインに個別のネットワークマップを作成します。マルチドメイン 展開では、実際の IP アドレスを使用してこの設定を抑制すると、予期しない結果になる可能 性があります。

# コンプライアンス ホワイト リストのホスト プロファイル

コンプライアンスホワイトリストにおいて、ホストプロファイルは、ターゲットホスト上で 実行を許可するオペレーティングシステム、クライアント、アプリケーションプロトコル、 Web アプリケーション、およびプロトコルを指定します。コンプライアンスホワイトリスト で使用できるホストプロファイルは3種類あります。3種類のホストプロファイルはそれぞ れ、エディタ上での表示が異なります。

| ホスト プロファイル タイプ | 表示                    | 説明                                                             |
|----------------|-----------------------|----------------------------------------------------------------|
| グローバル          | すべてのオペレーティング シ<br>ステム | オペレーティング システムに<br>関係なく、ターゲット ホスト<br>上で実行が許可されている内<br>容を指定します。  |
| オペレーティング システム別 | プレーン テキストで表示          | 特定のオペレーティング シス<br>テムを使用するターゲットホ<br>スト上で実行が許可されてい<br>る内容を指定します。 |
| 共有             | イタリックで表示              | 複数のホワイト リストで使用<br>可能なオペレーティング シス<br>テム条件を指定します。                |

表 1: コンプライアンス ホワイト リストのホスト プロファイル タイプ

### オペレーティング システム固有のホスト プロファイル

コンプライアンスホワイトリストでは、オペレーティングシステム固有のホストプロファイ ルで、ネットワーク上での実行を許可するオペレーティングシステムだけでなく、それらのオ ペレーティングシステム上での実行を許可するアプリケーションプロトコル、クライアント、 Web アプリケーション、およびプロトコルも指定します。

たとえば、準拠ホストでは Microsoft Windows の特定のバージョンを実行することを要件にすることができます。別の例として、SSH の実行を Linux ホストのポート 22 で許可した上で、SSH クライアントのベンダーとバージョンをさらに制限することもできます。

ネットワーク上での実行を許可するオペレーティング システムごとに1つのホスト プロファ イルを作成します。ネットワーク上でオペレーティングシステムを禁止する場合は、そのオペ レーティング システム用のホスト プロファイルを作成しないでください。たとえば、ネット ワーク上のすべてのホストで Windows が実行されるようにするには、そのオペレーティング システム用のホスト プロファイルのみを含めるようにホワイト リストを設定します。

(注) 未確認ホストは、確認されるまで、すべてのホワイトリストに準拠していると見なされます。 ただし、不明ホストのホワイトリストホストプロファイルを作成することはできます。未確 認ホストとは、オペレーティングシステムを識別するために十分な情報が収集されていないホ ストのことです。不明ホストとは、既知のフィンガープリントと一致しないオペレーティング システムを使用しているホストのことです。

### 共有ホスト プロファイル

コンプライアンスホワイトリストでは、共有ホストプロファイルが特定のオペレーティング システムに関連付けられますが、それぞれの共有ホストプロファイルを複数のホワイトリスト 内で使用できます。

たとえば、世界中にオフィスがあり、拠点ごとに別々のホワイトリストを使用する一方、Apple Mac OS X を実行しているすべてのホストに対しては常に同じプロファイルを使用するとしま す。その場合、該当するオペレーティングシステム用の共有プロファイルを作成し、そのプロ ファイルをすべてのホワイトリストで使用するという方法があります。

デフォルトホワイトリストでは、組み込みホストプロファイルと呼ばれる特殊なカテゴリの 共有ホストプロファイルが使用されます。これらのプロファイルは、組み込みのアプリケー ションプロトコル、Web アプリケーション、プロトコル、クライアントを使用します。コン プライアンスホワイトリストエディタでは、システムはこれらのプロファイルを組み込みホ ストプロファイル アイコン (句) で示します。

マルチドメイン展開では、現在のドメインで作成された共有ホストプロファイルが表示されま す。このプロファイルは編集できます。先祖ドメインで作成された共有ホストプロファイルも 表示されますが、これは編集できません。下位のドメインで作成された共有ホストプロファイ ルを表示および編集するには、そのドメインに切り替えます。

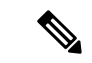

(注) 共有ホストプロファイル(組み込みプロファイルを含む)を変更したり、組み込みアプリケーションプロトコル、プロトコル、クライアントを変更したりすると、そのプロファイルを使用するすべてのホワイトリストに変更が適用されます。これらの組み込み要素に意図しない変更を加えた場合、または削除した場合は、工場出荷時の初期状態にリセットすることで対処できます。

## ホワイト リスト違反のトリガー

ホストのホワイト リスト コンプライアンスは、システムで次のことが発生すると変化する場 合があります。

- ・ホストのオペレーティングシステムの変更を検出
- ホストのオペレーティングシステムまたはホスト上のアプリケーションプロトコルに関するアイデンティティの競合を検出
- ホスト上でアクティブになっている新しい TCP サーバ ポート (SMTP または Web サーバ によって使用されるポートなど)、または、ホスト上で実行中の新しい UDP サーバを検 出
- ホスト上で実行中の検出された TCP サーバまたは UDP サーバで、アップグレードのためのバージョン変更などの変更を検出
- ホスト上で実行中の新しいクライアントアプリケーションまたは Web アプリケーション を検出
- クライアントアプリケーションまたはWebアプリケーションを非アクティブを理由にそのデータベースからドロップ
- ホストが新しいネットワークまたはトランスポートプロトコルと通信していることを検出
- ・新しいジェイルブレイクされたモバイルデバイスを検出
- ・ホスト上で TCP ポートまたは UDP ポートが閉じられたか、タイムアウトしたことを検出

さらに、ホスト入力機能またはホストプロファイルを使用して次の操作を実行することによって、ホストのコンプライアンスの変化をトリガーできます。

- ホストにクライアント、プロトコル、またはサーバを追加する
- ホストからクライアント、プロトコル、またはサーバを削除する
- ・ホストのオペレーティングシステム定義を設定する
- ホストが有効なターゲットでなくなるようにホストのホスト属性を変更する

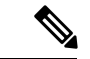

(注) 非常に多数のイベントが発生しないように、システムでは、その最初の評価に基づいて非準拠のホストにホワイトリストイベントを生成せず、またユーザがアクティブなホワイトリストまたは共有ホストプロファイルを変更した結果としてホストを非準拠にしません。ただし、違反は記録されます。すべての非準拠ターゲットに対してホワイトリストイベントを生成する場合は、検出データを消去してください。ネットワークアセットを再検出すると、ホワイトリストイベントをトリガーすることがあります。

#### 例:オペレーティング システムのコンプライアンス

ホワイトリストで Microsoft Windows ホストのみがネットワーク上で許可されるよう に指定されている場合、システムでは、Mac OS X を実行中のホストを検出するとホワ イトリストイベントを生成します。さらに、ホワイトリストに関連付けられている ホスト属性が、そのホストに関して[準拠 (Compliant)]から[非準拠 (Non-Compliant)] に変更されます。

この例のホストが[準拠 (Compliant)]に復帰するには、次のいずれかが行われる必要 があります。

- Mac OS X オペレーティング システムを許可するようにホワイト リストを編集す る
- ・ホストのオペレーティングシステム定義を手動で Microsoft Windows に変更する
- オペレーティングシステムが変更されて Microsoft Windows に戻ったことをシス テムが検出する

#### 例:非準拠のアセットをネットワーク マップから削除する

ホワイトリストで FTP の使用が許可されていない場合に、アプリケーションプロト コルのネットワークマップ、またはイベント ビューから FTP を削除すると、FTP を 実行中のホストは準拠になります。ただし、システムがこのアプリケーションプロト コルを再度検出すると、システムによってホワイトリストイベントが生成され、その ホストは非準拠になります。

#### 例:完全な情報に基づいてのみトリガーを実行

ホワイトリストでポート21 で TCP FTP トラフィックだけを許可していた場合、シス テムでポート21/TCP で不明なアクティビティを検出すると、ホワイトリストはトリ ガーを実行しません。ホワイトリストがトリガーを実行するのは、システムがトラ フィックを FTP 以外のトラフィックとして識別するか、またはユーザがホスト入力機 能を使用してトラフィックを非 FTP トラフィックとして指定した場合だけです。シス テムは、部分的な情報のみを使用して違反を記録することはありません。

# コンプライアンス ホワイト リストの作成

| スマートライセ<br>ンス | 従来のライセンス | サポートされるデ<br>バイス | サポートされるド<br>メイン | アクセス  |
|---------------|----------|-----------------|-----------------|-------|
| 任意 (Any)      | 任意 (Any) | 任意 (Any)        | 任意 (Any)        | Admin |

ホワイトリストを作成する際には、ネットワークを調べて最初のターゲットを作成するよう求 めるプロンプトが表示されます。これは、コンプライアンスに準拠するホストの特徴を指定す るのに役立ちます。

- **ステップ1** [ポリシー (Policies)]>[相関 (Correlation)]を選択し、[ホワイトリスト (White List)]タ ブをクリックします。
- ステップ2 [新規ホワイトリスト (New White List)]をクリックします。
- ステップ3 必要に応じて、最初のターゲットネットワークの [IP アドレス (IP Address)] および [ネット マスク (Netmask)]を入力します。マルチドメイン導入では、ターゲットネットワークが存 在する [ドメイン (Domain)]を選択します。
  - **ヒント** モニタリング対象のネットワーク全体を調査するには、デフォルト値の 0.0.0.0/0 と ::/0 を使用します。
  - (注) ターゲットネットワークのドメインを選択した後は、ドメインを変更できません。より高いレベルのドメインのサブネットをターゲットにすると、各子孫リーフドメイン内の同じサブネットがターゲットになります。システムは、各リーフドメインに個別のネットワークマップを作成します。マルチドメイン展開では、実際のIPアドレスを使用してこの設定を抑制すると、予期しない結果になる可能性があります。
- ステップ4 ターゲットネットワークを追加します。
  - •[追加(Add)]:調査せずにターゲットネットワークを追加する場合は、[追加(Add)] をクリックします。
  - 「ネットワークの追加および調査(Add and Survey Network)]:ターゲットネットワークを 追加して調査する場合は、「ネットワークの追加および調査(Add and Survey Network)]を クリックします。
  - •[スキップ(Skip)]:ネットワークを調査せずにホワイトリストを作成する場合は、[ス キップ(Skip)]をクリックします。
- ステップ5 必要に応じて、ホワイトリストの新しい[名前(Name)]および[説明(Description)]を入力 します。
- ステップ6 必要に応じて、[脱獄モバイルデバイスを許可(Allow Jailbroken Mobile Devices)]を選択して、 ネットワークで脱獄モバイルデバイスを許可します。このオプションを無効にすると、ジェイ ルブレイクされたデバイスによってホワイトリスト違反が生成されます。

- ステップ7 コンプライアンス ホワイト リストのターゲット ネットワークの設定 (9ページ)の説明に 従って、1 つ以上の [ターゲット ネットワーク (Target Network)]をホワイト リストに追加し ます。
- **ステップ8** [許可されるホストプロファイル (Allowed Host Profiles)]を使用して、準拠ホストの特徴を指定します。
  - ・グローバルホストプロファイル:ホワイトリストのグローバルホストプロファイルを編集するには、[任意のオペレーティングシステム(Any Operating System)]をクリックし、ホワイトリストホストプロファイルの作成(11ページ)の説明に従います。
  - ・調査済みプロファイルの編集:ネットワーク調査によって作成された既存のオペレーティングシステム固有のホストプロファイルを編集するには、その名前をクリックし、ホワイトリストホストプロファイルの作成(11ページ)の説明に従います。
  - 新規プロファイルの作成:このホワイトリストに新しいオペレーティングシステム固有のホストプロファイルを作成するには、[許可されるホストプロファイル (Allowed Host Profiles)]の隣にある追加アイコン(③)をクリックし、ホワイトリストホストプロファイルの作成(11ページ)の説明に従います。
  - ・共有ホストプロファイルの追加:ホワイトリストに既存の共有ホストプロファイルを追加するには、[共有ホストプロファイルの追加(Add Shared Host Profile)]をクリックし、 追加する共有ホストプロファイルを選択して、[OK]をクリックします。共有ホストプロファイルは斜体で表示されます。
- ステップ9 [ホワイト リストの保存 (Save White List)]をクリックします。

#### 次のタスク

 ・相関ポリシーの設定の説明に従って、アクティブな相関ポリシーにホワイトリストを追加 します。システムはすぐにホワイトリストの評価および違反の生成を開始します。

#### 関連トピック

コンプライアンス ホワイトリストのターゲット ネットワーク (3ページ) 選択したホストに基づいたコンプライアンスのホワイト リストの作成 Firepower システムの IP アドレス表記法

## コンプライアンス ホワイト リストのターゲット ネットワークの設定

| スマート ライセ<br>ンス | 従来のライセンス | サポートされるデ<br>バイス | サポートされるド<br>メイン | アクセス<br>( <b>Access</b> ) |
|----------------|----------|-----------------|-----------------|---------------------------|
| 任意(Any)        | 任意 (Any) | 任意 (Any)        | 任意(Any)         | Admin                     |

ターゲットネットワークを追加するときには、ターゲットネットワークを調査して、準拠しているホストを特定することができます。この調査によって、調査で検出された各オペレー

ティング システムの1つのホスト プロファイルがホワイトリストに追加されます。これらの ホスト プロファイルは、システムが該当するオペレーティング システム上で検出したクライ アント、アプリケーション プロトコル、Web アプリケーション、およびプロトコルのすべて を許可します。

- ステップ1 コンプライアンスホワイト リストエディタで、[ターゲット ネットワークの追加 (Add Target Network)]をクリックします。
- **ステップ2** ターゲットネットワークの [IP アドレス (IP Address)] と [ネットマスク (Netmask)] を入力 します。
- ステップ3 マルチドメイン展開では、ターゲットネットワークが存在する [ドメイン (Domain)]を選択 します。
  - (注) ターゲットネットワークのドメインを選択した後は、ドメインを変更できません。より高いレベルのドメインのサブネットをターゲットにすると、各子孫リーフドメイン内の同じサブネットがターゲットになります。システムは、各リーフドメインに個別のネットワークマップを作成します。マルチドメイン展開では、実際のIPアドレスを使用してこの設定を抑制すると、予期しない結果になる可能性があります。
- **ステップ4** ターゲット ネットワークを追加します。
  - ・追加(Add):調査なしでターゲットネットワークを追加するには、[追加(Add)]をクリックします。
  - ネットワークの追加と調査(Add and Survey Network): ターゲットネットワークを追加 および調査するには、[ネットワークの追加と調査(Add and Survey Network)]をクリック します。
- **ステップ5** 必要に応じて、新しいターゲットをクリックしてさらに構成します。
  - 名前 (Name) : 新しい [名前 (Name)] を入力します。
  - ネットワークの追加(Add Networks): 追加のホストをターゲットにするには、追加アイコン(③)をクリックして、[IPアドレス(IP Address)]と[ネットマスク(Netmask)]を入力します。ネットワークをホワイトリストコンプライアンスから除外するには、[除外(Exclude)]を選択します。
  - ホスト属性の追加(Add Host Attributes):特定のホスト属性を持つホストをターゲットにするには、追加アイコン(③)をクリックして、[属性(Attribute)]とその[値(Value)]を指定します。
  - VLANの追加(Add VLANs): VLANをターゲットにするには、追加アイコン(<sup>(C)</sup>)をクリックして VLAN 番号を入力します(802.1q VLAN の場合)。
  - ・削除(Delete):ターゲット制限を削除するには、削除アイコン(□)をクリックします。

**ステップ6** 最後に保存した後で行ったすべての変更をすぐに実装するには、[ホワイトリストの保存 (Save White List)]をクリックします。

#### 関連トピック

コンプライアンスホワイトリストのターゲットネットワーク (3ページ) Firepower システムの IP アドレス表記法

## ホワイト リスト ホスト プロファイルの作成

| スマートライセ  | 従来のライセンス | サポートされるデ | サポートされるド | アクセス              |
|----------|----------|----------|----------|-------------------|
| ンス       |          | バイス      | メイン      | ( <b>Access</b> ) |
| 任意 (Any) | 任意 (Any) | 任意 (Any) | 任意 (Any) | Admin             |

ホストプロファイルは、ターゲットホスト上での実行を許可するオペレーティングシステム、 クライアント、アプリケーションプロトコル、Webアプリケーション、およびプロトコルと いった、ホワイトリストの適合基準を指定します。

すべてのホワイトリストには、オペレーティングシステムに依存しないグローバルホストプ ロファイルがあります。たとえば、Mozilla Firefox を許可するように複数の Microsoft Windows ホストプロファイルと Linux ホストプロファイルを編集する代わりに、検出されたオペレー ティングシステムに関係なく、Firefox を許可するようにグローバルホストプロファイルを設 定できます。

また、各オペレーティング システム専用のホスト プロファイルを設定できます。これは、単 一のホワイトリスト専用としても、複数のホワイトリストの共有プロファイルとしても設定で きます。

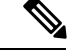

(注) 共有ホストプロファイル(ビルトインを含む)を変更した場合、またはビルトインアプリケー ションプロトコル、プロトコル、クライアントを変更した場合、これらのプロファイルを使用 するすべてのホワイトリストに影響します。これらのビルトイン要素に意図しない変更や削除 を行った場合は、出荷時のデフォルトにリセットできます。

#### 始める前に

・コンプライアンスホワイトリストの編集(17ページ)の説明に従い、ホワイトリスト内でホストプロファイルを作成または編集します。または、共有ホストプロファイルの管理(18ページ)の説明に従い、共有ホストプロファイルを作成または編集します。

#### 手順

**ステップ1** ホワイトリスト適合ホストプロファイル エディタで、以下のホストプロファイルを設定します。

- 名前:[名前(Name)]を入力します。
- オペレーティングシステム:ホストプロファイルを特定のオペレーティングシステム専用にするには、[OSベンダ (OS Vendor)]、[OS名 (OS Name)]、[バージョン (Version)] ドロップダウンリストを使用します。グローバルホストプロファイルはすべてのオペレー ティングシステムを実行するホストへ適用されることを目的としたプロファイルであるため、これに制限を設定することはできません。
- アプリケーションプロトコル:アプリケーションプロトコルを許可するには、追加アイコン(②)をクリックし、アプリケーションプロトコルのホワイトリスト(12ページ)の説明に従います。
- クライアント: クライアントを許可するには、追加アイコン(◎)をクリックし、クライアントのホワイトリスト(13ページ)の説明に従います。
- Web アプリケーション:Web アプリケーションを許可するには、追加アイコン(③)を クリックし、Web アプリケーションのホワイトリスト(14ページ)の説明に従います。
- ・プロトコル: プロトコルを許可するには、追加アイコン(○)をクリックし、プロトコルのホワイトリスト(15ページ)の説明に従います。
- ・削除:一度許可した項目への許可を解除するには、削除アイコン(□)をクリックします。
- プロパティの編集:許可されているアプリケーションプロトコルのプロパティ、クライアント、プロトコルを編集するには、その名前をクリックします。変更は、変更した要素を使用する各ホストプロファイルに反映されます。
- ヒント プロファイルに一致するホストにすべてのアプリケーションプロトコル、クライアント、webアプリケーションを許可するには、該当する[すべて許可(Allow all...)] チェックボックスを選択します。
- ステップ2 最後の保存以降に施した変更をすぐに適用するには、[ホワイトリストを保存 (Save White List)] (または、共有ホストプロファイルを編集している場合は[すべてのプロファイルを保存 (Save All Profiles)])をクリックします。

### アプリケーション プロトコルのホワイトリスト

| スマート ライセ<br>ンス | 従来のライセンス | サポートされるデ<br>バイス | サポートされるド<br>メイン | アクセス  |
|----------------|----------|-----------------|-----------------|-------|
| 任意(Any)        | 任意 (Any) | 任意(Any)         | 任意(Any)         | Admin |

ホワイトリスト ホスト プロファイルを使用して、グローバルにまたは特定のオペレーティン グシステムに対して、アプリケーション プロトコルのホワイトリストを作成できます。オプ ションで、ポート、ベンダー、バージョンによって、アプリケーションプロトコルを制限でき ます。たとえば、ポート 22/TCP で、Linux ホスト上で実行する OpenSSH の特定のバージョン を許可することができます。

#### 手順

- ステップ1 ホワイトリストホスト プロファイルを作成または変更しているときに、[許可されるアプリ ケーション プロトコル (Allowed Application Protocols)](またはグローバルホスト プロファ イルを変更している場合は[グローバルに許可されるアプリケーション プロトコル (Globally Allowed Application Protocols)])の横にある追加アイコン (③) をクリックします。
- ステップ2 次の2つの対処法があります。
  - 許可するアプリケーションプロトコルが表示されたら、これらを選択します。Web イン ターフェイスには、ホワイトリストによって、過去に許可されたアプリケーションプロト コル、または今許可しようとしているアプリケーションプロトコルが表示されます。
  - リストにないアプリケーションプロトコルを許可するには、[<新規アプリケーションプロトコル> (<New Application Protocol>)]を選択し、[OK]をクリックしてアプリケーションプロトコルエディタを表示します。許可するアプリケーションプロトコル [タイプ (Type)]と[プロトコル (Protocol)]を選択します。オプションで、[ポート (port)]、[ベンダー (Vendor)]、[バージョン (Version)]によって、アプリケーションプロトコルを制限します。
    - (注) アプリケーションのテーブルビューに表示されているとおり正確にベンダーや バージョンを入力する必要があります。ベンダーまたはバージョンを指定しな かった場合は、タイプとプロトコルが一致している限り、ホワイトリストではす べてのベンダーとバージョンが許可されます。
- **ステップ3** [OK] をクリックします。
- ステップ4 最後に保存した後に加えられたすべての変更をすぐに実施するには、[ホワイトリストの保存 (Save White List)]をクリックします。

### クライアントのホワイトリスト

| スマートライセ<br>ンス | 従来のライセンス | サポートされるデ<br>バイス | サポートされるド<br>メイン | アクセス  |
|---------------|----------|-----------------|-----------------|-------|
| 任意 (Any)      | 任意(Any)  | 任意(Any)         | 任意(Any)         | Admin |

ホワイトリストホストプロファイルを使用して、グローバルにまたは特定のオペレーティン グシステムに対して、クライアントのホワイトリストを作成できます。オプションで、クライ アントを特定のバージョンに限定することができます。たとえば、Microsoft Windows ホスト 上での実行を Microsoft Internet Explorer 10 のみに許可することができます。

#### 手順

- ステップ1 ホワイトリストホストプロファイルを作成または変更しているときに、[許可されるクライアント (Allowed Clients)](またはグローバルホストプロファイルを変更している場合は[グローバルに許可されるクライアント (Globally Allowed Clients)])の横にある追加アイコン (②)をクリックします。
- ステップ2 次の2つの対処法があります。
  - 許可するクライアントが表示されたら、これらを選択します。Web インターフェイスには、ホワイトリストによって、過去に許可されたクライアント、または今許可しようとしているクライアントが表示されます。
  - リストにないクライアントを許可するには、[<新規クライアント>(<New Client>)]を選択し、[OK]をクリックしてクライアントエディタを表示します。ドロップダウンリストから許可する[クライアント(Client)]を選択し、オプションで許可するクライアントの [バージョン(Version)]を制限します。
    - (注) クライアントのテーブルビューに表示されているとおり正確にバージョンを入力 する必要があります。バージョンを指定しない場合、ホワイトリストはすべての バージョンを許可します。
- ステップ3 [OK] をクリックします。
- **ステップ4** 最後に保存した後に加えられたすべての変更をすぐに実施するには、[ホワイトリストの保存 (Save White List)]をクリックします。

### Web アプリケーションのホワイトリスト

| スマート ライセ<br>ンス | 従来のライセンス | サポートされるデ<br>バイス | サポートされるド<br>メイン | アクセス  |
|----------------|----------|-----------------|-----------------|-------|
| 任意(Any)        | 任意 (Any) | 任意 (Any)        | 任意 (Any)        | Admin |

ホワイトリスト ホスト プロファイルを使用して、グローバルにまたは特定のオペレーティン グ システムに対して、Web アプリケーションのホワイトリストを作成できます。

#### 手順

- ステップ1 ホワイト リスト ホスト プロファイルを作成または変更しているときに、[許可される Web ア プリケーション (Allowed Web Applications)](またはグローバル ホスト プロファイルを変更 している場合は [グローバルに許可される Web アプリケーション (Globally Allowed Web Applications)])の横にある追加アイコン (④) をクリックします。
- ステップ2 許可する Web アプリケーションを選択します。

ステップ3 [OK] をクリックして、

ステップ4 最後に保存した後に加えられたすべての変更をすぐに実施するには、[ホワイトリストの保存 (Save White List)]をクリックします。

### プロトコルのホワイトリスト

| スマートライセ  | 従来のライセンス | サポートされるデ | サポートされるド | アクセス     |
|----------|----------|----------|----------|----------|
| ンス       |          | バイス      | メイン      | (Access) |
| 任意 (Any) | 任意 (Any) | 任意 (Any) | 任意 (Any) | Admin    |

ホワイトリスト ホスト プロファイルを使用して、グローバルにまたは特定のオペレーティン グシステムに対して、プロトコルのホワイトリストを作成できます。ARP、IP、TCP、UDP は、常にすべてのホスト上での実行が許可されます。これらを禁止することはできません。

- ステップ1 ホワイトリストホストプロファイルを作成または変更しているときに、[許可されるプロトコル (Allowed Protocols)](またはグローバルホストプロファイルを変更している場合は[グローバルに許可されるプロトコル (Globally Allowed Protocols)])の横にある追加アイコン(③)をクリックします。
- ステップ2次の2つの対処法があります。
  - 許可するプロトコルが表示されたら、これらを選択します。Webインターフェイスには、ホワイトリストによって、過去に許可されたプロトコル、または今許可しようとしているプロトコルが表示されます。
  - リストにないプロトコルを許可するには、[<新規プロトコル> (<New Protocol>)]を選択し、[OK]をクリックしてプロトコルエディタを表示します。[タイプ (Type)]ドロップダウン リストから、プロトコル タイプ ([ネットワーク (Network)]や[トランスポート (Transport)])を選択し、ドロップダウン リストから[プロトコル (Protocol)]を選択します。
    - ヒント リスト内に存在しないプロトコルを指定するには、[その他 (手動入力) (Other (manual entry))]を選択します。ネットワーク プロトコルの場合は、 http://www.iana.org/assignments/ethernet-numbers/に記載されている適切な番号を入力します。トランスポート プロトコルの場合は、 http://www.iana.org/assignments/protocol-numbers/に記載されている適切な番号を入力します。
- ステップ3 [OK] をクリックします。
- ステップ4 最後に保存した後に加えられたすべての変更をすぐに実施するには、[ホワイトリストの保存 (Save White List)]をクリックします。

# コンプライアンス ホワイト リストの管理

| スマート ライセ | 従来のライセンス | サポートされるデ | サポートされるド | アクセス              |
|----------|----------|----------|----------|-------------------|
| ンス       |          | バイス      | メイン      | ( <b>Access</b> ) |
| 任意 (Any) | 任意 (Any) | 任意 (Any) | 任意 (Any) | Admin             |

[ホワイトリスト(White List)]ページは、コンプライアンスホワイトリストと共有ホストプ ロファイルの管理に使用できます。デフォルトホワイトリストは、推奨設定を表すものであ り、組み込みホストプロファイルと呼ばれる特殊なカテゴリの共有ホストプロファイルを使 用します。

マルチドメイン展開では、現在のドメインで作成されたコンプライアンスホワイト リストが 表示されます。これは、編集が可能なリストです。また、先祖ドメインからの選択したホワイト リストも表示されますが、これは編集できません。下位のドメインで作成されたホワイト リストを表示および編集するには、そのドメインに切り替えます。

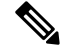

(注) 設定に無関係なドメイン(名前、管理対象デバイスなど)に関する情報が公開されている場合、システムは先祖ドメインからの設定を表示しません。デフォルトホワイトリストは、グローバルドメインでのみ使用できます。

- **ステップ1** [ポリシー (Policies)]>[相関 (Correlation)]を選択して、[ホワイトリスト (White List)] タブをクリックします。
- ステップ2 コンプライアンスホワイトリストを管理します。
  - 作成:新しいホワイトリストを作成するには、[新規ホワイトリスト(New White List)]
    をクリックして、コンプライアンスホワイトリストの作成(8ページ)で説明する手順を実行します。
  - ・削除:使用していないホワイトリストを削除するには、削除アイコン(□)をクリックして、ホワイトリストの削除を確認します。また、ホワイトリストを削除すると、ネットワーク上のすべてのホストから、そのリストに関連付けられたホスト属性も削除されます。コントロールが淡色表示されている場合、設定は先祖ドメインに属しており、設定を変更する権限がありません。
  - ・編集:既存のホワイトリストを変更するには、編集アイコン (✓)をクリックし、コンプライアンスホワイトリストの編集(17ページ)で説明する手順を実行します。代わりに表示アイコン (<)が表示される場合、設定は先祖ドメインに属しており、設定を変更する権限がありません。</li>

 ・共有ホストプロファイル:ホワイトリストの共有ホストプロファイルを管理するには、 [共有プロファイルの編集(Edit Shared Profiles)]をクリックして、共有ホストプロファイルの管理(18ページ)で説明する手順を実行します。

## コンプライアンス ホワイトリストの編集

| スマート ライセ<br>ンス | 従来のライセンス | サポートされるデ<br>バイス | サポートされるド<br>メイン | アクセス<br>( <b>Access</b> ) |
|----------------|----------|-----------------|-----------------|---------------------------|
| 任意(Any)        | 任意(Any)  | 任意(Any)         | 任意 (Any)        | Admin                     |

アクティブな相関ポリシーに含まれるコンプライアンスホワイトリストを修正して保存する と、システムは、ホワイトリストのターゲットネットワークのホストのコンプライアンスを再 評価します。この再評価で一部のホストがコンプライアンス準拠または違反とされた場合で も、ホワイトリストイベントは生成されません。

#### 手順

- **ステップ1** [ポリシー (Policies)]>[相関 (Correlation)]を選択し、[ホワイトリスト (White List)]タブ をクリックします。
- **ステップ2**変更するホワイトリストの横にある編集アイコン (*⋛*)をクリックします。

代わりに表示アイコン (<sup>4</sup>) が表示される場合、設定は先祖ドメインに属しており、設定を変 更する権限がありません。

- ステップ3 コンプライアンスホワイトリストを編集します。
  - 名前と説明:名前または説明を変更するには、左側のパネルでホワイトリストの名前をクリックしてホワイトリストの基本情報を表示し、新しい情報を入力します。
  - ジェイルブレイクされたデバイスの許可:ネットワーク上でジェイルブレイクされたモバ イルデバイスを許可するには、左側のパネルでホワイトリストの名前をクリックしてホワ イトリストの基本情報を表示し、[ジェイルブレイクされたモバイルデバイスを許可(Allow Jailbroken Mobile Devices)]を有効にします。このオプションを無効にすると、ジェイル ブレイクされたデバイスによってホワイトリスト違反が生成されます。
  - 許可されるホストプロファイルの追加:このホワイトリストに対してオペレーティングシステム固有のホストプロファイルを作成するには、[許可されているホストプロファイル (Allowed Host Profiles)]の横にある追加アイコン(③)をクリックし、ホワイトリストホストプロファイルの作成(11ページ)の説明に従って続行します。
  - ・共有ホストプロファイルの追加:ホワイトリストに既存の共有ホストプロファイルを追加するには、[共有ホストプロファイルの追加(Add Shared Host Profile)]をクリックし、

追加する共有ホストプロファイルを選択して [OK] をクリックします。共有ホストプロファイルは斜体で表示されます。

- ターゲットネットワークの追加:ホストを調査することなく新しいターゲットネットワークを追加するには、ターゲットネットワークの横にある追加アイコン(③)をクリックし、コンプライアンスホワイトリストのターゲットネットワークの設定(9ページ)の説明に従って続行します。
- ホストプロファイルの削除:ホワイトリストから共有またはオペレーティングシステム 固有のホストプロファイルを削除するには、ホストプロファイルの横にある削除アイコン())をクリックし、選択内容を確認します。共有ホストプロファイルを削除すると、 それがホワイトリストから除外されますが、プロファイルは削除されず、それを使用する 他のホワイトリストからも除外されません。ホワイトリストのグローバルホストプロファ イルは削除できません。
- ターゲットネットワークの削除:ホワイトリストからターゲットネットワークを削除するには、ネットワークの横にある削除アイコン())をクリックし、選択内容を確認します。
- グローバルホストプロファイルの編集:ホワイトリストのグローバルホストプロファイルを編集するには、[任意のオペレーティングシステム(Any Operating System)]をクリックし、ホワイトリストホストプロファイルの作成(11ページ)の説明に従って続行します。
- 他のホストプロファイルの編集:共有またはオペレーティングシステム固有のホストプロファイルを編集するには、ホストプロファイルの名前をクリックし、ホワイトリストホストプロファイルの作成(11ページ)の説明に従って続行します。
- ターゲットネットワークの編集:ターゲットネットワークを編集するには、ネットワークの名前をクリックし、コンプライアンスホワイトリストのターゲットネットワークの設定(9ページ)の指示に従って続行します。
- **ステップ4** 前回の保存以降に行ったすべての変更をすぐに実装するには、[ホワイトリストの保存(Save White List)]をクリックします。

# 共有ホスト プロファイルの管理

| スマート ライセ<br>ンス | 従来のライセンス | サポートされるデ<br>バイス | サポートされるド<br>メイン | アクセス  |
|----------------|----------|-----------------|-----------------|-------|
| 任意(Any)        | 任意 (Any) | 任意 (Any)        | 任意(Any)         | Admin |

コンプライアンス ホワイト リストでは、共有ホストプロファイルは特定のオペレーティング システムに関連付けられますが、それぞれの共有ホスト プロファイルを複数のホワイト リス ト内で使用できます。複数のホワイト リストを作成するが、同じホスト プロファイルを使用 して複数のホワイト リストで特定のオペレーティング システムを実行するホストを評価する 場合は、共有のホスト プロファイルを使用します。

マルチドメイン展開では、現在のドメインで作成された共有ホストプロファイルが表示されま す。これは、編集が可能なプロファイルです。先祖ドメインで作成された共有ホストプロファ イルも表示されますが、これは編集できません。下位のドメインで作成された共有ホストプロ ファイルを表示および編集するには、そのドメインに切り替えます。

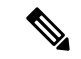

(注) 共有ホストプロファイル(組み込みプロファイルを含む)を変更したり、組み込みアプリケーションプロトコル、プロトコル、クライアントを変更したりすると、そのプロファイルを使用するすべてのホワイトリストに変更が適用されます。意図しない変更を加えた場合や、該当する組み込みの要素を削除した場合は、工場出荷時の初期状態にリセットできます。

- **ステップ1** [ポリシー (Policies)]>[相関 (Correlation)]を選択して、[ホワイトリスト (White List)] タブをクリックします。
- ステップ2 [共有プロファイルの編集 (Edit Shared Profiles)]をクリックします。
- ステップ3 共有ホストプロファイルを管理します。
  - ・共有ホストプロファイルの作成:ホストの調査なしで新しい共有ホストプロファイルを 作成するには、[共有ホストプロファイル (Shared Host Profiles)]の横にある追加アイコン(③)をクリックし、ホワイトリストホストプロファイルの作成(11ページ)で説 明する手順を実行します。
  - ・調査によるホストプロファイルの作成:ネットワークの調査によって複数の新しい共有ホ ストプロファイルを作成するには、[ターゲットネットワークの追加(Add Target Network)]
     をクリックして、コンプライアンスホワイトリストのターゲットネットワークの設定( 9ページ)で説明する手順を実行します。
  - ・削除:共有ホストプロファイルを削除するには、削除アイコン(□)をクリックして、 選択内容を確認します。
  - ・編集:既存の共有ホストプロファイル(組み込み共有ホストプロファイルを含む)を変 更するには、そのプロファイルの名前をクリックして、ホワイトリストホストプロファ イルの作成(11ページ)で説明する手順を実行します。
  - ・組み込みのホストプロファイルのリセット: すべての組み込みホストプロファイルを工 場出荷時の初期状態にリセットするには、[組み込みホストプロファイル(Built-in Host Profiles)]をクリックして、[工場出荷時の初期状態にリセット(Reset to Factory Defaults)] をクリックしてから、選択内容を確認します。

**ステップ4** 最後の保存以降に行われたすべての変更をすぐに実装するには、[すべてのプロファイルの保存 (Save All Profiles)]をクリックします。